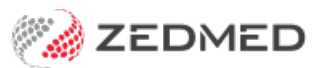

# Create a quote

Last Modified on 22/12/2023 11:14 am AEDT

Create a quote for a patient's services that can be saved, updated and used to create an invoice for the payer.

## Create a quote

To create a new quote:

- 1. Open the patient's record.
- 2. Select **Quote** from the top menu.

The New Invoice screen will open.

- 3. In the **Payer** field, select the payer the quote is for.
- 4. Add the service's item code into the Item# field, then press Tab to populate the other fields.
- 5. Select Add to move the item to the Services section.
- 6. Repeat steps 4 and 5 to add any additional services.
- 7. Select **Suppress** to save the quote.

Use **Send to Patient** to email a copy of the quote.

Use **Print** to print a copy of the quote.

|                                                                                   |                                                                                                    |                                                                                                    | Hollow                             | ay, Knut                      |                               |                          |                                      |               | L                                             | x                                     |  |
|-----------------------------------------------------------------------------------|----------------------------------------------------------------------------------------------------|----------------------------------------------------------------------------------------------------|------------------------------------|-------------------------------|-------------------------------|--------------------------|--------------------------------------|---------------|-----------------------------------------------|---------------------------------------|--|
| cc Enquiry                                                                        | Attend Bill Le                                                                                                    | tters Clinical Information Pri                                                                              | nt Quote Rece                      | ipt Waiti                     | ing Room A                    | ppoint                   | ments Extras                         |               |                                               |                                       |  |
| atient Details                                                                    | Personal<br>Eamily Name                                                                                                    | Holloway                                                                                                    | _                                  | Pr<br>Fil                     | actice                        | 4                        |                                      | Dull File     |                                               |                                       |  |
| urther Details                                                                    | Circle Mana                                                                                                    | Holloway                                                                                                    | T-14-1                             |                               |                               |                          |                                      |               |                                               |                                       |  |
| ecalls                                                                            | Given Name                                                                                                    | Knut                                                                                                    | Initial                            |                               |                               |                          |                                      | Clinical V    | Varnings                                      |                                       |  |
| 2007/2014                                                                         |                                                                                                    |                                                                                                    |                                    | Quotatic                      | n                             |                          |                                      |               |                                               |                                       |  |
| Datient                                                                           | Mr Knut Holloway                                                                                                    |                                                                                                    | DVA                                |                               | HCC#                          |                          | Safety                               | / Pens        | Pens, Status, None                            |                                       |  |
| - ducine                                                                          | File 4                                                                                                    | DOB 19/05/1952 (70)                                                                                         |                                    |                               |                               |                          |                                      |               |                                               |                                       |  |
| Payer                                                                             | Holloway, Knut                                                                                                    | Ŷ                                                                                                    | Add/Edit Payer                     | ľ                             | Payer Debt                    | S                        | Patient                              | Family        |                                               | Credit                                |  |
|                                                                                   | Applicable Fee Type                                                                                                    | P1                                                                                                    |                                    | 1                             | Due                           |                          | 598.55                               | 598.55        |                                               | 0.00                                  |  |
| Doctor                                                                            | Davis, Phillip                                                                                                    | ~                                                                                                    |                                    |                               | Deferred                      |                          | 0.00                                 | 0.00          |                                               |                                       |  |
|                                                                                   |                                                                                                    | Tr. Obstr                                                                                                   | Males Males                        |                               | Fund Details                  | s                        |                                      |               |                                               |                                       |  |
| Request/                                                                          | <none></none>                                                                                                    | 10 Starts                                                                                                   | Muris Notes                        |                               | Fund                          |                          |                                      | #             | Fund Fee Type                                 |                                       |  |
| Referral Dr                                                                       |                                                                                                    |                                                                                                    |                                    |                               | Refund/Gap                    | o Calcul                 | ation                                | Invoice Style |                                               |                                       |  |
| Claim                                                                             |                                                                                                    |                                                                                                    |                                    | ~                             | O Fund                        |                          | Medicare                             | Print Gap     | Corpora                                       | ate 🗌                                 |  |
| Services                                                                          |                                                                                                    |                                                                                                    |                                    |                               |                               |                          |                                      |               |                                               |                                       |  |
|                                                                                   |                                                                                                    |                                                                                                    |                                    |                               |                               |                          |                                      |               |                                               |                                       |  |
| Date                                                                              | Item#                                                                                                    | Description                                                                                                 | Fee                                | Tax                           | Unit Value                    | Qty A                    | mount Notes                          | 1             | Estim. Refund G                               | ap 51.00                              |  |
| Date                                                                              | Item#<br>23 109                                                                                                    | Description                                                                                                 | Fee<br>paedi P1 ∨                  | Tax<br>FRE V                  | Unit Value<br>227.80          | Qty A                    | 227.80                               | 1             | Estim. Refund G                               | ap<br>51.90                           |  |
| Date<br>06/01/202<br>06/01/202                                                    | Item# 23 109 23 23                                                                                                    | Description<br>Initial specialist ophthalmologist  <br>Level B Surgery Consultation                         | Fee<br>paedi P1 v<br>P1            | Tax<br>FRE ✓<br>FRE           | Unit Value<br>227.80<br>71.30 | Qty A<br>1               | 71.30                                | 5             | Estim. Refund G<br>175.90<br>39.75            | ap<br>51.90<br>31.5                   |  |
| Date<br>06/01/202<br>06/01/202                                                    | Item# 109 23 23                                                                                                    | Description<br>Ititial specialist ophthalmologist p<br>Level B Surgery Consultation                         | Fee<br>paedi P1 v<br>P1            | Tax<br>FRE V                  | Unit Value<br>227.80<br>71.30 | Qty A<br>1               | mount Notes 227.80 71.30             | 3             | Estim. Refund G<br>175.90<br>39.75            | ap<br>51.90<br>31.5                   |  |
| Date<br>06/01/202                                                                 | Item# 109 23 23                                                                                                    | Description<br>[Initial specialist ophthalmologist r<br>Level B Surgery Consultation                        | Fee<br>paedi P1 ↓<br>P1            | Tax<br>FRE V                  | Unit Value<br>227.80<br>71.30 | Qty A<br>1               | mount         Notes           227.80 |               | Estim. Refund G<br>175.90<br>39.75            | ap<br>51.90<br>31.5                   |  |
| Date<br>06/01/202                                                                 | Item# 23 109 23 23                                                                                                    | Description<br>[Initial specialist ophthalmologist  <br>Level B Surgery Consultation                        | Fee<br>paedi P1 v<br>P1            | Tax<br>FRE V                  | Unit Value<br>227.80<br>71.30 | Qty A                    | mount         Notes           227.80 | ;             | Estim. Refund G<br>175.90<br>39.75            | ap<br>51.90<br>31.5                   |  |
| Date<br>06/01/202<br>06/01/202                                                    | Item# 23 109 23 23 5 Add                                                                                                    | Description [Initial specialist ophthalmologist Level B Surgery Consultation Change Delete                  | Fee<br>paedi P1 V<br>P1            | Tax<br>FRE V<br>FRE           | Unit Value<br>227.80<br>71.30 | Qty A<br>1<br>1<br>Total | 71.30                                | Disc. 71      | Estim. Refund G<br>175.90<br>39.75            | ap<br>51.90<br>31.5                   |  |
| Date<br>06/01/202<br>06/01/202<br>Propertie                                       | Item# 23 109 23 23 23 s Add Billing Codes                                                                                                    | Description [Initial specialist ophthalmologist Level B Surgery Consultation Change Delete                  | Fee<br>paedi P1 v<br>P1            | FRE V<br>FRE                  | Unit Value<br>227.80<br>71.30 | Qty A<br>1<br>1<br>Total | 71.30                                | )<br>Disc. 71 | Estim. Refund G<br>175.90<br>39.75<br>.30 Gap | ap<br>51.90<br>31.5:<br><b>31.</b> 5: |  |
| Date<br>06/01/202<br>06/01/202<br>Propertie                                       | Item#           109           23         23           3         23           s         Add           Billing Codes                                             | Description Initial specialist ophthalmologist Level B Surgery Consultation Change Delete                   | P1 P1 Add All                      | Tax<br>FRE V<br>FRE<br>Messag | Unit Value<br>227.80<br>71.30 | Qty A<br>1<br>1<br>Total | 71.30                                | Disc. 71      | Estim. Refund G<br>175.90<br>39.75<br>.30 Gap | ap<br>51.90<br>31.5:<br><b>31.</b> 2  |  |
| Date<br>06/01/20:<br>06/01/20:<br>Propertie                                       | Item #           109           13           23           s           Add           Billing Codes                                                               | Description [Initial specialist ophthalmologist Level B Surgery Consultation Change Delete                  | Fee       paedi     P1       P1    | Tax<br>FRE V<br>FRE<br>Messag | Unit Value<br>227.80<br>71.30 | Qty A<br>1<br>1<br>Total | 71.30                                | Disc. 71      | Estim. Refund G<br>175.90<br>39.75<br>.30 Gap | ap<br>51.90<br>31.52<br><b>31.</b> 52 |  |
| Date<br>06/01/20:<br>06/01/20:<br>Propertie<br>octor Assigned                     | Item#           109           23           23           23           s           Add           Billing Codes           ns                                      | Description [Initial specialist ophthalmologist Level B Surgery Consultation Change Delete                  | Fee paedi P1   P1  Add All         | Tax FRE FRE Messag            | Unit Value<br>227.80<br>71.30 | Qty A<br>1<br>1<br>Total | 71.30                                | Disc. 71      | Estim. Refund G<br>175.90<br>39.75<br>.30 Gap | ap<br>51.90<br>31.5:<br><b>31.</b> 5: |  |
| Date<br>06/01/20:<br>06/01/20:<br>Propertie<br>octor Assigned                     | Item #           109           23         23           23         23           s         Add           Billing Codes         15                                | Description Initial specialist ophthalmologist Level B Surgery Consultation Change Delete                   | Fee       P1       P1              | Tax<br>FRE V<br>FRE<br>Messag | Unit Value<br>227.80<br>71.30 | Qty A<br>1<br>1<br>Total | 71.30                                | Disc. 71      | Estim. Refund G<br>175.90<br>39.75<br>.30 Gap | ap<br>51.90<br>31.51                  |  |
| Date<br>06/01/20:<br>06/01/20:<br>Propertie<br>octor Assigned                     | Item#           109           23           23           23           23           3           23           3           4           Add           Billing Codes | Description [Initial specialist ophthalmologist   Level B Surgery Consultation Change Delete                | Fee<br>paedi P1 V<br>P1<br>Add All | Tax<br>FRE V<br>FRE<br>Messag | Unit Value<br>227.80<br>71.30 | Qty A<br>1<br>1<br>Total | mount Notes 227.80 71.30 71.30 71.30 | Disc. 71      | Estim. Refund G<br>175.90<br>39.75<br>.30 Gap | ap<br>51.90<br>31.51                  |  |
| Date<br>06/01/20:<br>06/01/20:<br>Propertie<br>octor Assigned<br>ling Instruction | Item # 23 109 23 23 23 s Add Billing Codes 15 Print Send to                                                                                                    | Description [Initial specialist ophthalmologist Level B Surgery Consultation Change Delete Patient Suppress | Fee<br>paedi P1 V<br>P1<br>Add All | Tax<br>FRE<br>FRE<br>Messag   | Unit Value<br>227.80<br>71.30 | Qty A<br>1<br>1<br>Total | mount Notes 227.80 71.30 71.30 71.30 | Disc. 71      | Estim. Refund G<br>175.90<br>39.75<br>.30 Gap | ар<br>51.90<br>31.51<br><b>31.</b> 5  |  |

# View and update quotes

To access your quotes:

- 1. Open the patient's record.
- 2. Select Acc Enquiry from the top menu.

The Account Enquiry screen will open.

- 3. From the **Display Invoices** field, select **Quotes**
- 4. From the Payer field, select All.
- 5. Select the invoice.
- 6. Select Re-Quote.
- 7. Make the required updates:
  - To modify a service, select it and select **Change**. This will place the service into the editable fields.
  - To delete a service, select it and select **Change**, then select **Delete**.
- 8. Select **Suppress** to save the changes.

If you **Print** or **Email** a saved quote, it will say **Duplicate Quotation** on the quote. If you do not want this text, create another quote and print it before you close it.

| 0          |               |            |            |             | Account   | Enqu   | iry        |                  |         |            |                                  | _ <b>D</b> X   |
|------------|---------------|------------|------------|-------------|-----------|--------|------------|------------------|---------|------------|----------------------------------|----------------|
| Patient    | Holloway, Knu | t          |            |             |           |        | Display Ir | n <u>v</u> oices | 6       | Quotes 🗸 🗸 | <ul> <li>Invoice Only</li> </ul> | O Full Details |
| Payer      | <all></all>   |            | <b>~</b>   | Recalculate |           |        | 1          | Account          | Payer ( | Credits    |                                  | Allocation     |
| Curr       |               | 30+        | 60+        |             | 90+       |        |            |                  |         | Total      | Deferred                         |                |
| Transact   | ion           |            |            |             |           |        |            |                  |         |            |                                  |                |
|            | Invoice#      | Date       | Patient    |             |           | HIC    | CLM#       | Br               | Dr      | Value      | Outstanding                      |                |
| ⊿ <b>Q</b> | 40150         | 06/01/2023 | HOLLOWAY,  | KNUT        |           |        |            | MED              | PD      | 215.65     |                                  |                |
|            | S             | 06/01/2023 | 23 Level B | Surgery C   | onsultati | ion    |            |                  | PD      | 39.75      | 39.75                            |                |
|            | S             | 06/01/2023 | 109 Initia | l speciali  | st ophtha | almol  | ogi        |                  | PD      | 175.90     | 175.90                           |                |
|            |               |            |            |             |           |        |            |                  |         |            |                                  |                |
| Bill       | Re-Qu         | Reassign   | Payments   | Receipt     | MA Online | Bulk I | Bill E     | CLIPSE           |         | Print      | Email                            | Close Help     |

#### Bill from a quote

Use a quote to raise an invoice:

- 1. Open the patient's record.
- 2. Select Acc Enquiry from the top menu.

The Account Enquiry screen will open.

- 3. From the Display Invoices field, select Quotes
- 4. From the Payer field, select All.
- 5. Select the invoice.
- 6. Select Bill.

This will use the quote to raise an invoice. The original quote will still stay in the system.

7. Process the invoice and payment for the payer. For example, as a private patient or 3rd party.

| 2          |                       |            |           |             | Account    | t Enqu | iiry                      |         |         |            |              | >              |
|------------|-----------------------|------------|-----------|-------------|------------|--------|---------------------------|---------|---------|------------|--------------|----------------|
| Patient    | itient Holloway, Knut |            |           |             |            |        | Display In <u>v</u> oices |         | C       | Quotes 🗸 🗸 | Invoice Only | O Full Details |
| Payer      | <all></all>           |            | ×         | Recalculate | ]          |        | 9                         | Account | Payer ( | Credits    |              | Allocation     |
| Curr       |                       | 30+        | 60+       |             | 90+        |        |                           |         |         | Total      | Deferred     | l.             |
| Fransac    | tion                  |            |           |             |            |        |                           |         |         |            |              |                |
|            | Invoice#              | Date       | Patient   |             |            | HIC    | CLM#                      | Br      | Dr      | Value      | Outstanding  |                |
| ⊿ <b>Q</b> | 40150                 | 06/01/2023 | HOLLOWAY, | KNUT        |            |        |                           | MED     | PD      | 215.65     |              |                |
|            | S                     | 06/01/2023 | 23 Level  | B Surgery   | Consultati | ion    |                           |         | PD      | 39.75      | 39.75        |                |
|            | <b>C</b> 1            |            |           |             |            |        |                           |         |         |            |              |                |
|            | S                     | 06/01/2023 | 109 Initi | al special  | ist ophtha | almol  | ogi                       |         | PD      | 175.90     | 175.90       |                |
|            | - 5                   | 06/01/2023 | 109 Initi | al special  | ist ophtha | almol  | ogi                       |         | PD      | 175.90     | 175.90       |                |

## Link a quote to a surgical booking

You can add a quote directly to a surgical procedure as explained in Step 12 of the Book a Surgical Procedure guide.

Use the **Bill from a quote** steps above, if you want to use the quote liked to the surgical procedure to invoice the payer.

| 0                                                  |                         |                               | A               | dd Surgical Proc          | edure                        | _ 🗆 X                                |        |
|----------------------------------------------------|-------------------------|-------------------------------|-----------------|---------------------------|------------------------------|--------------------------------------|--------|
| Checklist<br>Patient Details<br>Procedure<br>Notes | Services<br>Add<br>Date | d from Existi<br>Iten         | ng Quote        | Add from New Que          | Notes                        |                                      |        |
| Surgery Details                                    |                         | 2                             |                 |                           | Select Quote                 | _                                    | D X    |
|                                                    | B                       | Below are the                 | e quotes for Ho | lloway, Knut with Phillip | Davis. Please select a quote | to associate with the surgical proce | dure.  |
|                                                    |                         |                               | Date            | Patient                   | Account Payer                | Surgeon<br>Dhillia Davia             | Value  |
|                                                    |                         | ⊕ 40150     ⊕     40151     ⊕ | 6/01/2023       | Holloway, Knut            | Medicare                     | Phillip Davis<br>Phillip Davis       | 18 20  |
|                                                    |                         | ± 40151                       | 6/01/2023       | Holloway, Knut            | Medicare                     | Phillip Davis                        | 18.20  |
|                                                    |                         |                               |                 |                           |                              |                                      |        |
|                                                    |                         |                               |                 |                           |                              | Select                               | Cancel |